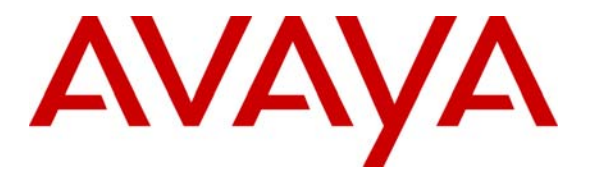

Avaya Solution & Interoperability Test Lab

# A Configuration of a T1 E&M Tie Trunk between an Avaya IP Office and a 3COM NBX 100 PBX - Issue 1.0

Abstract

These Application Notes describe the steps to replicate a tested configuration of T1 Tie Trunk networking between an Avaya IP Office IP412 Server and a 3COM NBX 100 PBX.

# 1. Introduction

These Application Notes describe the steps needed to replicate a configuration of a "robbed bit" E&M T1 tie trunk between an Avaya IP Office IP412 Server and a 3Com NBX 100 PBX, as shown in **Figure 1**. The Avaya IP Office IP412 and 3COM NBX do not support compatible ISDN signaling over T1.

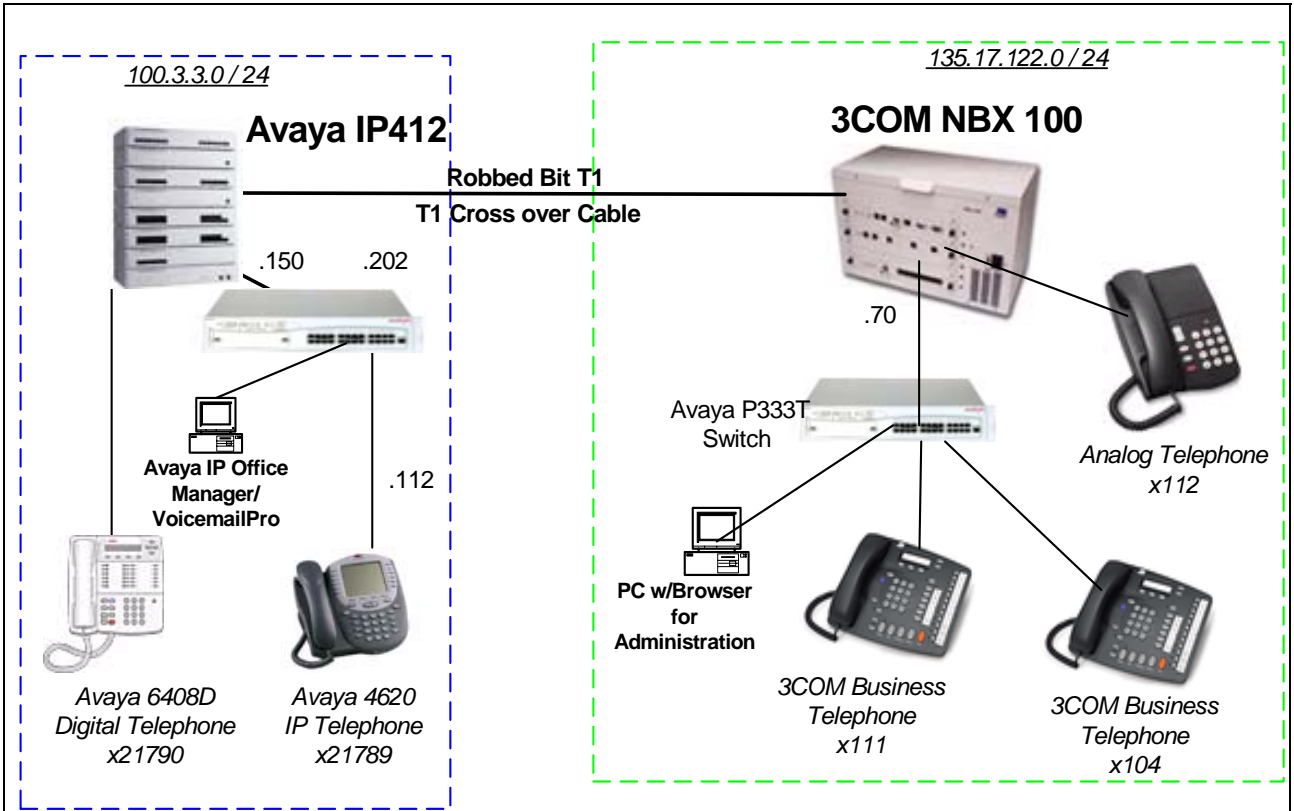

**Figure 1: Tested Configuration** 

E&M tie trunks support basic calling, including direct extension dialing. More advanced features, such as Calling Party Name and Number, are not supported. Calls can be transferred and conferenced from either end, but note that calls that are allowed to transfer back from one system to the other will use a second T1 channel.

### 2. Equipment and Software Validated

The following hardware and software were validated:

| Equipment                     | Software |
|-------------------------------|----------|
| Avaya IP Office IP412 Server  | 2.1(15)  |
| Avaya 4612 IP Telephone       | 2.0      |
| Avaya 4620 IP Telephone       | 2.0      |
| Avaya 6408D Digital Telephone | N/A      |
| 3COM NBX 100                  | R4_1_77  |
| 3COM Business Telephone       | N/A      |

## 3. Configure the Avaya IP Office IP412 Server

This section provides instructions for setting up the IP Office T1 interface to the 3COM NBX 100. It is assumed that the user has access to the IP Office via the IP Office Manager Application.

Step 1 ) Open the IP Office from the IP Office Manager.

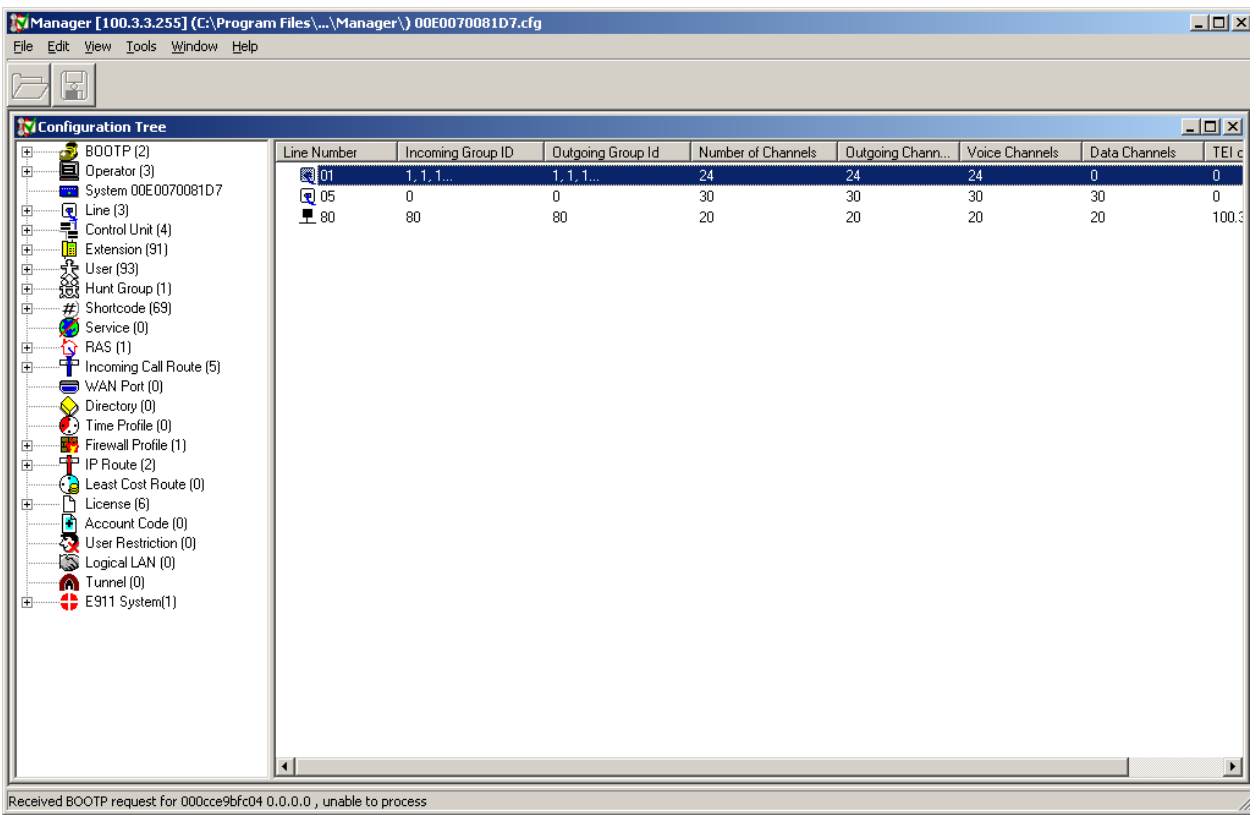

Figure 2: Manager Configuration Tree

**Step 2**) From *Line*, Click the Line number of the "PRI" module (*Line 1* for slot A, *Line 5* for slot B). Set the *Line Sub-type* to **T1**. Set the *Channel Allocation* to hunt in the opposite direction than the 3COM NBX hunts. In this configuration, the 3COM hunts for channels in descending order, but can be configured as shown in Section 4, step 6.

| ( | 🤨 PRI 24 | Line       |                 |        |              |                     |                         | <u>_     ×</u> |
|---|----------|------------|-----------------|--------|--------------|---------------------|-------------------------|----------------|
|   | Line     | Advanced   |                 |        |              |                     |                         |                |
|   | Line Nur | mber       | 01              |        |              | Line SubType        | T1                      | •              |
|   | Channel  | Allocation | 1 -> 2          | 4      | •            |                     |                         |                |
|   |          |            |                 |        |              |                     |                         |                |
|   | Chan     | Groups     | Direction       | Bearer | Туре         | Incoming Trunk Type | Outgoing Trunk Type     |                |
|   | 1        | 1 1        | Both Directions | Voice  | E & M - Tie  | Wink-Start          | Wink-Start              |                |
|   | 2        | 1 1        | Both Directions | Voice  | E & M - Tie  | Wink-Start          | Wink-Start              |                |
|   | 3        | 1 1        | Both Directions | Voice  | E & M - Tie  | Wink-Start          | Wink-Start              |                |
|   | 4        | 1 1        | Both Directions | Voice  | E & M - Tie  | Wink-Start          | Wink-Start              |                |
|   | 5        | 1 1        | Both Directions | Voice  | E & M - Tie  | Wink-Start          | Wink-Start              |                |
|   | 6        | 1 1        | Both Directions | Voice  | E & M - Tie  | Wink-Start          | Wink-Start              |                |
|   | 7        | 1 1        | Both Directions | Voice  | E & M - Tie  | Wink-Start          | Wink-Start              |                |
|   | 8        | 1 1        | Both Directions | Voice  | E & M - Tie  | Wink-Start          | Wink-Start              |                |
|   | 9        | 1 1        | Both Directions | Voice  | E & M - Tie  | Wink-Start          | Wink-Start              |                |
|   | 10       | 1 1        | Both Directions | Voice  | E & M - Tie  | Wink-Start          | Wink-Start              |                |
|   | 11       | 1 1        | Both Directions | Voice  | E & M - Tie  | Wink-Start          | Wink-Start              | <b>FI</b>      |
|   | 112      | 1 1        | Roth Directions | Voice  | F 8. M - Tie | Wink-Start          | Wink-Start              |                |
|   |          |            |                 |        |              | Prefix              |                         |                |
|   |          |            |                 |        |              | ОК                  | <u>C</u> ancel <u>H</u> | elp            |

Figure 3: Line Tab

**Step 2 a)** Select all the channels that will be used for this trunk group. Set the *Incoming* and *Outgoing Group ID* that will be referenced in a later step for Incoming Call Routes and Short Codes, respectively. Set the *Type* to **E&M - Tie**, and the *Incoming* and *Outgoing Trunk Type* to **Wink-Start.** All remaining settings can be left as default, including those under the **Timers** tab.

| 🗖 Multiple Channel Edit |                     | 🗙 Multiple Channel Edit                                |                     |
|-------------------------|---------------------|--------------------------------------------------------|---------------------|
| T1 Edit Channel Timers  |                     | T1 Edit Channel Timers                                 |                     |
| Channels                | 124                 | Timer Paramater                                        | Value (ms)          |
| Incoming Group          | 1                   | Outgoing Seizure<br>Wink Start                         | 10<br>5000          |
| Outgoing Group          | 1                   | Wink Validated<br>Wink End                             | 80<br>350           |
| Direction               | Both Directions     | Delay End<br>Outgoing Dial Guard                       | 5000<br>590         |
| Bearer                  | Voice               | Outgoing IMM Dial Guard<br>Outgoing Pulse Dial Break   | 1500<br>60          |
| Туре                    | E & M - Tie         | Outgoing Pulse Dial Make<br>Outgoing Pulse Dial InterD | 40<br>igit 720      |
| Dial Type               | DTMF Dial           | Outgoing Pulse Dial Pause<br>Flash Hook Generation     | 1500<br>500         |
| Incoming Trunk Type     | Wink-Start          | Outgoing End Of Dial<br>Answer Supervision             | 0 300               |
| Outgoing Trunk Type     | Wink-Start          | Incoming Confirm<br>Incoming Automatic Delay           | 20<br>410           |
| Tx Gain                 |                     | Incoming Wink Delay<br>Wink Signal                     | 100<br>200          |
| Rx Gain                 |                     | Incoming Dial Guard<br>First Incoming Digit            | 50<br>15000         |
|                         |                     | Incomina Inter Diait                                   | 5000                |
| ОК                      | <u>C</u> ancel Help | ОК                                                     | <u>C</u> ancel Help |

Figure 4: T1 Edit Channel and Timers

**Step 3** ) Click the Line **Advanced** tab to ensure that the *Framing* is set to **ESF** and the *Zero Suppression* is set to **B8ZS**. For this configuration, the *Clock Quality* of the T1 is set to **Network** so that the IP Office synchronizes its clock to the T1 line and the *Line Compensation* is set to **0**-**115 ft**, based on the T1 wiring distance to the next T1 device, in this case the 3COM NBX itself. *Incoming Routing Digits* is set to **5**, which is consistent with the 3Com settings to out pulse all 5 digits of the called number to IP Office on calls to the IP Office.

| 🗨 PRI 24 Line           |                  |   |    |        |              |
|-------------------------|------------------|---|----|--------|--------------|
| Line Advanced           |                  |   |    |        |              |
|                         |                  |   |    |        |              |
| Framing                 | ESF              | • |    |        |              |
| Zero Suppression        | B8ZS             | • |    |        |              |
| Clock Quality           | Network          | • |    |        |              |
| CSU Operation           |                  |   |    |        |              |
| Line Compensation       | 0-115 ft         | • |    |        |              |
| Channel Unit            | Foreign Exchange | • |    |        |              |
| Line Signalling         | CPE              | • |    |        |              |
| Incoming Routing Digits | 5                |   |    |        |              |
| CRC Checking            | <b>V</b>         |   |    |        |              |
|                         |                  |   |    |        |              |
|                         |                  |   |    |        |              |
|                         |                  |   |    |        |              |
|                         |                  |   | ОК | Cancel | <u>H</u> elp |

Figure 5: Advanced Tab

**Step 4**) Create a *Shortcode* to direct the appropriate dialed calls from IP Office to the 3COM system via the outgoing trunk group. The *Short Code*, **66xxx**, is set to match a 5 digit dialed number where the last three digits correspond to a 3Com phone extension. The *Telephone Number* is set to "**N**" instructing the system to outpulse the last three dialed digits and the *Line Group ID* of **1** corresponds to the designated *Outgoing Group* assigned to the trunk group on the Line form.

| #Shortcode 66xxx |                                | × |
|------------------|--------------------------------|---|
| Short Code       | 66xxx                          |   |
| Telephone Number | N                              |   |
| Line Group ID    | 1                              |   |
| Feature          | Dial                           | - |
| Locale           |                                |   |
|                  | OK <u>C</u> ancel <u>H</u> elp |   |

Figure 6: Short Code

Step 5 ) For each dialable destination that can be reached from the T1 trunk group, there must be an Incoming Call Route. To create many similar call routes, select from the top IP Office Manager menu Tools→MSN Configuration. The large central box will list configured Incoming Call Routes. To add new Incoming Call Routes, set the *MSN* box to the numerically smallest IP Office extension (e.g., 21789), the *Presentation Digits* to the extension length (5), the *Destination* to the destination for the extension (e.g., 21789), the *Line Group ID* to the incoming Line Group ID (1) and the *Range* to the number of Incoming Call Route entries to create (10). Click Add to have the Manager create the entries and then OK when done. Figure 7 shows the MSN form after a set of entries was added.

| MSN Configuration                                                                                                    |                                                                                                    |                                                                                                    | _ <b>_ _ _ _</b>                                                                                                    |
|----------------------------------------------------------------------------------------------------|----------------------------------------------------------------------------------------------------|----------------------------------------------------------------------------------------------------|----------------------------------------------------------------------------------------------------|
| MSN<br>Destination<br>Line Group ID                                                                                                    | 21789 Extn21789                                                                                             | Presentation Digits<br>Range                                                                                                    | 5                                                                                                    |
| Line Group Id. Inco<br>0<br>1 2000<br>1 2178<br>1 2179<br>1 2179<br>1 2179<br>1 2179<br>1 2179<br>1 2179<br>1 2179<br>1 2179<br>1 2179<br>1 2179<br>1 2179<br>1 2179<br>1 2179<br>1 2179<br>1 2179<br>1 2179<br>1 2179 | ming Number Incoming Caller ID<br>100<br>139<br>130<br>131<br>132<br>133<br>134<br>135<br>136<br>137<br>138 | Bearer Capability       AnyData       AnyVoice       Any       AnyVoice       AnyVoice | Destination           Dialln           Main           21789           21790           21791           21792           21793           21794           21795           21797           21798 |
| Add D                                                                                                    | elete                                                                                                    | OK Cano                                                                                                    | el Help                                                                                                    |

These entries can be managed from the Manager Configuration Tree Incoming Call Route area.

Figure 7: Incoming Call Routes

### Click OK.

**Step 6** ) Click **File** $\rightarrow$ **Save** from the top Manager Menu and allow the system to reboot to have the new changes take effect.

# 4. Configure the 3COM NBX 100

These notes assume the user has a properly configured browser and network connection to the 3COM NBX.

It is best to follow 3COM's NBX Administrator's Guide for general instructions, but the steps below show how this example was configured.

Step 1 ) Open a browser to the management address of the 3COM NBX and log in as the administrator. Click the Tab To It icon from where most of the steps are performed.

| NBX NetSet - Tab To It      |                  |                   |                     | ×                   |
|-----------------------------|------------------|-------------------|---------------------|---------------------|
| NBX Messaging               |                  |                   |                     |                     |
|                             |                  | NBX Voice Mail    | Auto Attendant      | VPIM                |
| Device Configuration        |                  |                   |                     |                     |
|                             | Vi               | rtual Tie Lines   | Call Park At        | tendant Console     |
| Telephones                  | Telephone Groups | Line Card Ports   | Digital Line Cards  | ATA                 |
| Dial Plan                   |                  |                   |                     |                     |
|                             | Operations       | Tables            | Pretranslators      | Extension Lists     |
| Download s                  |                  |                   |                     |                     |
|                             |                  | Software          | Label Makers        | Reference Sheets    |
| Operations                  |                  |                   |                     |                     |
|                             |                  |                   | Third-Party Drivers | Regional Software 🗎 |
| Software Upgrade            | Reboot/Shutdown  | Manage Data       | Event Log           | Licenses            |
| Reports                     |                  |                   |                     |                     |
|                             | Directory        | Device List       | System Data         | Call Reporting      |
| System Configuration        |                  |                   |                     |                     |
| System Settings Speed Dials |                  | Business Identity | Security            | TAPI Settings       |
| User Configuration          |                  |                   |                     |                     |
|                             | Users            | Call Pickup       | Hunt Groups         | c₀s                 |

Figure 8: Tab to It

Step 2 ) Click the Device Configuration → Digital Line Cards tab. Set the Select Device Type to T1/ISDN Board List and Click Apply.

| Device Configuration    | ×                                                                                                    |
|-------------------------|----------------------------------------------------------------------------------------------------|
| Tele                    | Virtual Tie Lines Call Park Attendant Console<br>phones Telephone Groups Line Card Ports Digital Line Cards ATA |
| Modify                  | Select Device Type: T1/ISDN Board List 💌 Apply                                                                  |
| Remove                  |                                                                                                    |
| Status                  | Mac Address Type Status Trunk Name O0:e0:bb:01:41:99 T1 Online Trunk                                            |
| IP Settings             |                                                                                                    |
| Config. & Status Report |                                                                                                    |
| Export Report           |                                                                                                    |
|                         |                                                                                                    |
| 3com                    | ⊆ ⊇ ?                                                                                                    |

**Figure 9: Device Configuration** 

**Step 3** ) Click **Modify** and ensure that the *Card Type* is **T1** and that the *On Line* box is **checked**. Click **Apply**. Click **OK**.

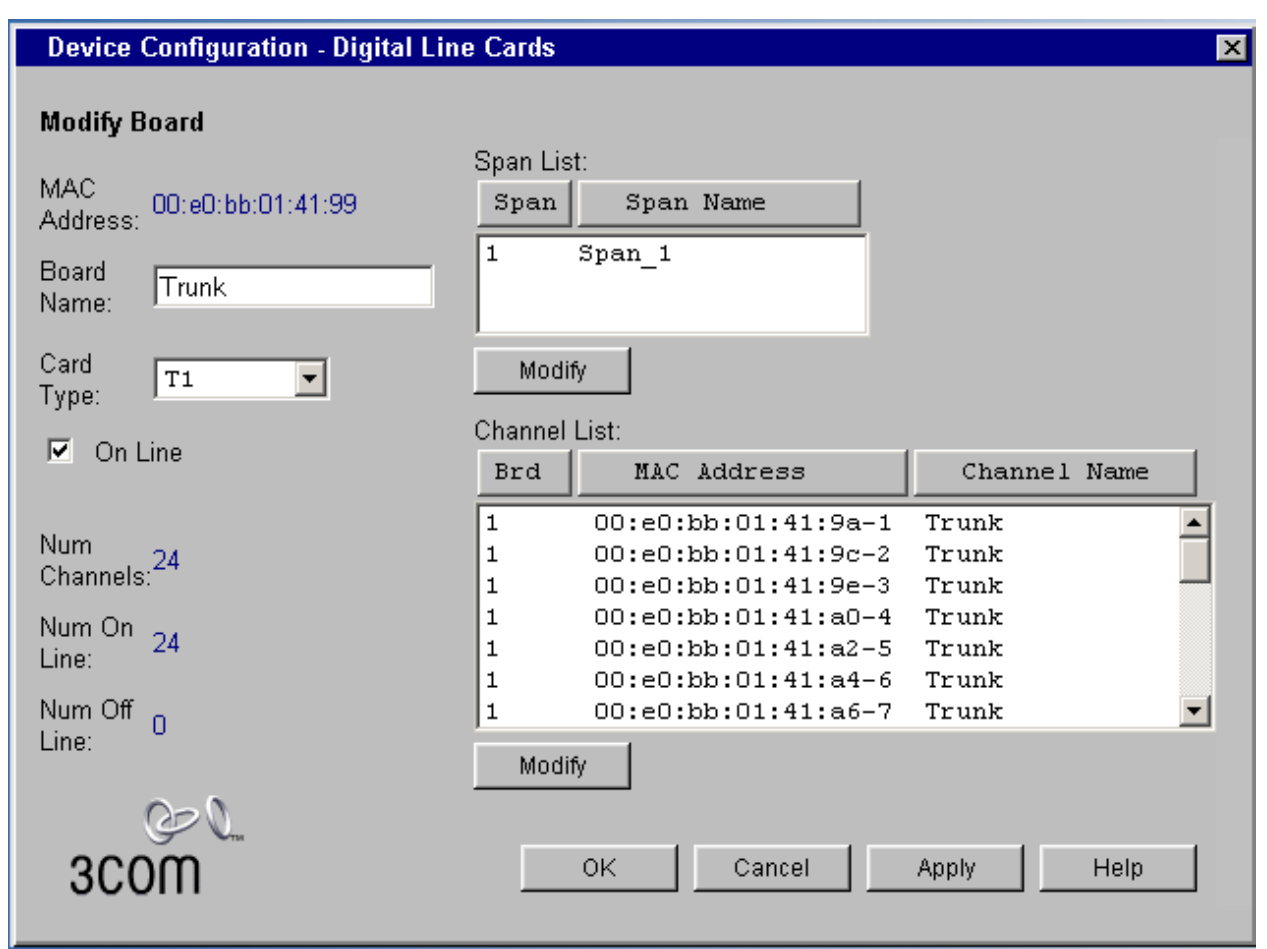

**Figure 10: Digital Line Cards** 

Step 4) Click the Device Configuration  $\rightarrow$  Digital Line Cards tab. Set *Select Device Type* to T1 Span List. Click Apply. Select the Span of interest and Click Modify. Set the *Framing Type* to ESF, the *Line code* to B8ZS. *Line Length* should be set to the wiring distance to the next T1 device. In this case, 0-35 Meters is appropriate. The *Timing Mode* is set to Internal so that the NBX provides the clocking in this configuration.

In general, *Timing Mode* must be set consistently with an overall clock synchronization plan. Click **Apply**.

| Device Configu         | ration - Digital Line C | Cards |        |               | ×    |
|------------------------|-------------------------|-------|--------|---------------|------|
| Modify Span            |                         |       |        |               |      |
| MAC Address:           | 00:e0:bb:01:41:99       |       |        | Num Channels: | 24   |
| Span ID:               | 1                       |       |        | Num On Line:  | 24   |
| Span Name:             | Span_1                  |       |        | Num Off Line: | 0    |
| Framing Type:          | ESF 💌                   |       |        |               |      |
| Line Code:             | B8ZS 💌                  |       |        |               |      |
| Line Length:           | 0- 35 Meters 💌          |       |        |               |      |
| Timing Mode:           | Internal 💌              |       |        |               |      |
| □ Flash Hook ☑ On Line | Transfer                |       |        |               |      |
| 00                     | )                       |       |        |               |      |
| 3COM                   | ыгы                     | ОК    | Cancel | Apply         | Help |

**Figure 11: Digital Line Cards** 

#### Step 5 ) This step has two parts for configuring the trunk group.

**Step 5 a)** Click the **Device Configuration** $\rightarrow$ **Digital Line Cards** tab. Set *Select Device Type* to **T1 Group List.** Click **Apply**. Select **Group 1**. Click **Modify**. Ensure the settings are as below. In particular, the *Channel Protocol* must be **E&M** and the *Start Type* must be **Wink**. The *Called Party Digits* entry must be the length of the Extensions expected from IP Office (**3**) and **check** the *On Line* box. The *Trunk-to-Trunk* setting generally can be left as **restricted**, unless tandem trunking is allowed as in this configuration.

Click Apply.

| Device Configuration - Digital                                   | Line Cards                                                        | ×                                     |
|------------------------------------------------------------------|-------------------------------------------------------------------|---------------------------------------|
| Modify Group                                                     |                                                                   |                                       |
| Group Name:                                                      | Group 1                                                           | Num Channels: 24                      |
| Channel Protocol:                                                | E&M 💌                                                             | Num On Line: 24<br>Num Off Line: 0    |
| Direction:                                                       | Two way 💌                                                         | Timer Values:                         |
| Start Type:                                                      | Wink 💌                                                            | NCP General20000<br>Wink Wait 1000    |
| Incoming Call Digit Format:                                      | DNIS/DID 🔽                                                        | Guard5000                             |
| Called Party Digits(DNIS/DID):                                   | 3                                                                 | Network Digit40000                    |
| Calling Party Digits(ANI):                                       | 0                                                                 | Tx Offhook Min150<br>Tx Guard Min 100 |
| Outgoing Call Digit Format:                                      |                                                                   | Tx Wink Duration200                   |
| Trunk to Trunk:                                                  | Unrestricted 💌                                                    | Px Wink Max330                        |
| Note: Selecting 'Unrestricted' wil                               | l bypass COS                                                      | New Value:                            |
| M On Line                                                        |                                                                   |                                       |
| Open Closed                                                      | Lunch Other                                                       |                                       |
| AutoExt: 500 500                                                 | 500 500                                                           |                                       |
| Depending on the number of Dig<br>one minute or more to complete | ital Line Card channels in this gr<br>changes that you make here. | oup, the NBX system may require       |
| 3COM                                                             | OK Cance                                                          | Apply Help                            |
|                                                                  |                                                                   |                                       |

Figure 12: Digital Line Cards

Step 5 b) Click the Device Configuration  $\rightarrow$  Digital Line Cards tab. Set *Select Device Type* to T1 Group List. Click Apply. Click Group 1. Click Membership. Ensure that the ports of the T1 that are to be used are moved from the non-member list to the member list. Click Close.

| Device Configuration - Digital Line Cards                                                                                                    | ×                      |
|----------------------------------------------------------------------------------------------------|------------------------|
| Manage Group Membership<br>Group Name: Group 1<br>Copy Group Settings to Channels on Add/Remove<br>Refresh Channels on Add/Remove                                                                                                    |                        |
| Member List                                                                                                    | Non-Member List        |
| 00:e0:bb:01:41:99-100:e0:bb:01:41:9a-1<br>00:e0:bb:01:41:99-100:e0:bb:01:41:9c-2<br>00:e0:bb:01:41:99-100:e0:bb:01:41:9c-3<br>00:e0:bb:01:41:99-100:e0:bb:01:41:a0-4<br>00:e0:bb:01:41:99-100:e0:bb:01:41:a2-5<br>00:e0:bb:01:41:99-100:e0:bb:01:41:a4-6<br>00:e0:bb:01:41:99-100:e0:bb:01:41:a4-6<br>00:e0:bb:01:41:99-100:e0:bb:01:41:a6-7<br>00:e0:bb:01:41:99-100:e0:bb:01:41:a8-8<br>00:e0:bb:01:41:99-100:e0:bb:01:41:a8-8<br>00:e0:bb:01:41:99-100:e0:bb:01:41:a8-8<br>00:e0:bb:01:41:99-100:e0:bb:01:41:9a-9 | <<<br>>><br>Close Help |

Figure 13: Group Membership

Step 6 ) Click the Dialplan  $\rightarrow$  Extension Lists tab. Click the entry for T1 Channels. Click Modify. Ensure that the channels to be used for outbound calls are in the list. Note that by default this configuration will hunt outgoing from channel 24 as downward. The hunt order can be changed, but then the IP Office Line form must be changed to ensure that IP Office hunts in the opposite order.

| Dial Plan - Ext                                                                                                    | tensio                                                       | n Lists                                                                                                    |   |    |                                                                    | x                                                                                                    |
|----------------------------------------------------------------------------------------------------|--------------------------------------------------------------|----------------------------------------------------------------------------------------------------|---|----|--------------------------------------------------------------------|----------------------------------------------------------------------------------------------------|
| Modify Extensi                                                                                                    | on Lis                                                       | t                                                                                                    |   |    |                                                                    |                                                                                                    |
| List Exten                                                                                                    | ision:                                                       | *0002                                                                                                    |   |    |                                                                    |                                                                                                    |
| N                                                                                                    | ame:                                                         | T1 Channels                                                                                                    |   |    |                                                                    |                                                                                                    |
| Cycle Extens                                                                                                    | ions:                                                        |                                                                                                    |   |    |                                                                    |                                                                                                    |
| Extensions in Li                                                                                                    | ist:                                                         |                                                                                                    |   |    | Extensions no                                                      | ot in List:                                                                                                    |
| Ext.                                                                                                    |                                                              | Device Description                                                                                                    |   |    | Ext.                                                               | Device Description                                                                                                    |
| [50]         778           [50]         777           [50]         776           [50]         775           [50]         774           [50]         773           [50]         772           [50]         771           [50]         770           [50]         769 | (T1)<br>(T1)<br>(T1)<br>(T1)<br>(T1)<br>(T1)<br>(T1)<br>(T1) | Trunk 00:e0:bb:01:41:a9<br>Trunk 00:e0:bb:01:41:a7<br>Trunk 00:e0:bb:01:41:a5<br>Trunk 00:e0:bb:01:41:a3<br>Trunk 00:e0:bb:01:41:a1<br>Trunk 00:e0:bb:01:41:9f<br>Trunk 00:e0:bb:01:41:9d<br>Trunk 00:e0:bb:01:41:9b<br>Trunk 00:e0:bb:01:41:a8<br>Trunk 00:e0:bb:01:41:a6<br>ty In List | × | ~~ | 100<br>101<br>102<br>103<br>104<br>105<br>106<br>107<br>108<br>108 | (user) Jim Adair 00:e0:bb:00:15:33<br>(user) Sal Sita 00:e0:bb:0b:d2:46<br>(user) John Smith 00:e0:bb:01:01:37<br>(user) Veronica Fischman 00:e0:bb:01:<br>(user) isaac newton 00:e0:bb:02:a3:38<br>(user) New User 00:04:76:ca:7b:c8<br>(user) George Somers 00:e0:bb:00:14:c9<br>(user) Steve Chu 00:e0:bb:02:43:9b<br>(user) Bobbie Newman 00:e0:bb:02:42:73 |
| 3COM                                                                                                    | Done                                                         |                                                                                                    |   |    |                                                                    | OK Cancel Apply Help                                                                                                    |

**Figure 14: Extension Lists** 

| Dial Plan - Ta                                       | ibles                        |          |    |      |                         | ×        |  |
|------------------------------------------------------|------------------------------|----------|----|------|-------------------------|----------|--|
| Devices Using Dial Plan                              |                              |          |    |      |                         |          |  |
| Dial Plan<br>Table ID:                               | 1                            |          |    |      |                         |          |  |
| Dial Plan Internal 3 Digit<br>Table Name: Extensions |                              |          |    |      |                         |          |  |
| Show devices<br>using table<br>as:                   | Normal<br>Least Cost         |          |    |      |                         |          |  |
| Devices Using Table Devices Not Using Table          |                              |          |    |      |                         |          |  |
| Ext.                                                 | Device Description           |          |    | Ext. | Device Description      |          |  |
| 785                                                  | (T1) Trunk 00:e0:bb:01:41:9a |          |    | 450  | (Hunt Group) Hunt Group |          |  |
| 786                                                  | (T1) Trunk 00:e0:bb:01:41:9c |          |    | 451  | (Hunt Group) Hunt Group |          |  |
| 787                                                  | (T1) Trunk 00:e0:bb:01:41:9e |          | << | 601  | (Park) VoIP 601         |          |  |
| 788                                                  | (T1) Trunk 00:e0:bb:01:41:a0 |          |    | 602  | (Park) PBX 602          |          |  |
| 789                                                  | (T1) Trunk 00:e0:bb:01:41:a2 |          |    | 603  | (Park) KEY 603          |          |  |
| 790                                                  | (T1) Trunk 00:e0:bb:01:41:a4 |          | >> | 604  | (Park) Park 604         |          |  |
| 791                                                  | (T1) Trunk 00:e0:bb:01:41:a6 |          |    | 605  | (Park) Park 605         |          |  |
| 792                                                  | (T1) Trunk 00:e0:bb:01:41:a8 |          |    | 606  | (Park) Park 606         |          |  |
| 793                                                  | (T1) Trunk 00:e0:bb:01:41:9a |          |    | 607  | (Park) Park 607         |          |  |
| 794                                                  | (T1) Trunk 00:e0:bb:01:41:9c | <b>–</b> |    | 608  | (Park) Park 608         | <b>_</b> |  |
|                                                      |                              |          |    |      |                         |          |  |
| 3COM Close                                           |                              |          |    |      | Help                    |          |  |

Step 7 ) Click the Dialplan  $\rightarrow$  Tables tab. Click the Internal 3 digit Extensions table. Click the Devices Using button. Ensure that all the T1 trunks in this trunk group are listed in the Devices Using table. Click Close.

Figure 15: Dial Plan Table

**Step 8**) Click the **Dialplan** $\rightarrow$ **Operations** tab. Follow 3Com instructions to modify your dialplan to route calls to the T1 trunk. The table below shows the relevant parts of the dialplan that was used in this configuration, with comments.

```
Dial Plan
/ NBX100 Dial Plan Configuration File
/ Generated from machine nbx100 135.17.122.70 owned by Valued Customer 0
/ Generated on WED JUN 23 14:00:14 2004
/ First, delete all existing dialplan information
Table Delete *
DestinationRoute Delete *
TimedRoute Delete *
PreTranslator Delete *
/ Now, create all dialplan information
/
     Settings
ExtensionLength 3
ExtensionRange Telephone
                100 449
```

ExtensionRange Park 601 609 ExtensionRange AutoAttendant 500 599 ExtensionRange HuntGroup 450 499 ExtensionRange External 600 799 / The ExtensionRange External Setting MUST include the Park range. / If the Call Park range is outside of the ExtensionRange External, / the Call Park feature will not work. \_\_\_\_\_ ExternalSettings 9 750 500 If a caller dials 5 Dial Plan Tables digits beginning with 2, use route 2 as Table Create 1 Internal 3 Digit Extensions defined below. Id Entry Digits Min Max Class 

 Id
 Entry
 Digits
 Min
 Max
 Class
 Defined Delow

 /
 ------ ------ ------ ------ ------ ------ 

 TableEntry Create
 1
 1
 0
 1
 1
 Internal
 0
 4

 TableEntry Create
 1
 2
 1
 3
 3
 Internal
 0
 0

 TableEntry Create
 1
 4
 3
 3
 3
 Internal
 0
 0

 TableEntry Create
 1
 6
 5
 3
 3
 Internal
 0
 0

 TableEntry Create
 1
 6
 5
 3
 3
 Internal
 0
 0

 TableEntry Create
 1
 7
 7
 3
 3
 Diagnostics
 0
 0
 1

 TableEntry Create
 1
 9
 9
 9
 Local
 0
 1
 1

 TableEntry Create
 1
 10
 90
 2
 64
 Operator
 0
 1

 TableEntry Create
 1
 15
 91800
 12</ / -- ---- ------\_ \_\_\_ \_\_\_ \_\_\_\_L 0 Table Create 2 Incoming DID and Auto Attendant Id Entry Digits Min Max Class Prio Route / -- ---- ---- --- --- ---- ----/ TableEntry Create210111InternalTableEntry Create22133InternalTableEntry Create23233InternalTableEntry Create26533Internal 0 4 0 0 0 0 0 3 Table Create 3 Least Cost Routing / Routes Route Description 1 \_\_\_\_\_ DestinationRoute Create1 LocalCODestinationRoute Create2 LocalCONoStripDestinationRoute Create3 Voice Application DestinationRoute Create 4 Attendant

WJR; Reviewed: WCH 9/15/2004 Solution & Interoperability Test Lab Application Notes ©2004 Avaya Inc. All Rights Reserved.

```
DestinationRoute Create5 H323 ConneXtions PortsDestinationRoute Create8 PoolDestinationRoute Create9 VPIM to IP Office/Route Entry DestinationExtension/-----DestinationRouteEntry Create1 1 *0001DestinationRouteEntry Create1 2 *0002DestinationRouteEntry Create2 1 *0002DestinationRouteEntry Create3 1 *0003DestinationRouteEntry Create4 1 *0004DestinationRouteEntry Create5 1 *0005DestinationRouteEntry Create9 1 *0003
```

## 5. Verification Steps

I. Is the T1 and framing operational?

Carrier Failure can be caused by poor cabling (e.g., using a straight cable or an Ethernet Crossover cable when a T1 cross-over is required) or misconfiguration. Framing errors indicate that the signal is getting through, but the reporting end cannot find the expected framing sequence reliably. This is usually caused by misconfiguration (e.g., D4 framing vs. ESF) but can also be caused by poor signal quality.

#### A. 3COM NBX side

- 1. Check the equipment LEDs
- 2. Check the LEDs on the 3COM T1 card.

CF – Carrier Fail RA – Remote Alarm LB – Card is in Loopback Mode. Nominal – The T1 Line is framed (in other words, good).

3. This status can also be seen through the **Device Configuration→Digital Line** Cards tab by selecting the T1 Span List and selecting **Apply**.

B. IP Office side

1. Check the IP Office controller Light associated with the T1 module. If it is off, there is likely a cabling or administration error.

2. From the IP Office System Monitor, Click **Filters** $\rightarrow$ **Trace Options** $\rightarrow$ **T1**. Click **Clear All** to disable all non-T1 reporting. Enable **Channel and Line and** Click **OK**.

The System Monitor should show the following sequence when the T1 is first plugged in and successfully activated and getting clock from the line:

80317690mS PRN: Slot A, Falc 1: LOCK RAI crc=1 set=0 FMR1=98 FMR2=60 80317702mS PRN: LockToFalc 1, TDM\_CLOCK\_SOURCE 0x14 80317719mS PRN: LockToFalc 1, TDM\_CLOCK\_SOURCE 0x14 80327593mS PRN: LockToFalc 1, TDM\_CLOCK\_SOURCE 0x14

For each in service channel, this should be followed by:

80332593mS PRN: T1 Channel: E&M 1.1: Link Up 80332593mS PRN: T1 Channel: E&M 1.1: StateChange Deactivated->Idle 80332593mS PRN: T1 Channel: E&M 1.1: Transmit T1EMOnHook

Followed by each line changing state to idle:

```
80332615mS PRN: T1 Line: 1.1: RxMessage state=Deactivated msg=LinkStatus 80332616mS PRN: T1 Line: 1.1: State Change Deactivated->Idle
```

3. Setting a T1 interface into "Loopback" mode causes the received T1 signal, depending on the loop-back type, to be retransmitted back toward the sender. Generally, this is a good tool to test line quality (e.g., by sending a known signal and checking that it is received with fidelity). Also, loopback can be used to investigate cabling and frame mismatch problems by activating loop-backs on a segment by segment basis (e.g., at a CSU/DSU) and checking, for example sending end achieves framing on its own signal sent back. To activate the IP Office Loopback:

- a) From the System Monitor, select **Filters** $\rightarrow$ **Traces** $\rightarrow$ **T1**.
- b) Select the Line of interest under Loop-back Line Selection.
- c) Click the <u>Loop-back Type</u> (e.g., Line Loop-back).
- d) Click OK.
- e) The System Monitor should print:

137938955mS PRN: Line 1: Manual: Line Loopback Up

- f) Now check the status of the sending end.
- g) From the System Monitor, Click **Filters** $\rightarrow$ **Traces** $\rightarrow$ **T1**.
- h) Click the Line of under Loop-back Line Selection.
- i) Unselect the <u>Loop-back Type</u> (e.g., **Line Loop-back**).
- j) Click OK.
- k) The System Monitor should print:

138219822mS PRN: Line 1: Manual: Line Loopback Down

- II. Is the call routing/dial plan properly taking calls to/from the T1 line?
  - A. 3COM Side.
    - 1. In the 3Com NBX, Click **Dial Plan→Operations** and Click the **Test** button.
    - 2. Click a Device to Dial From (e.g., an extension on the NBX)
    - 3. Enter a *Number to Dial* (e.g., an IP Office extension).
    - 4. Click Test.

5. Verify that the *Results* screen shows that the Trunk chosen and the Digits to outpulse match what the IP Office is configured to expect.

### B. IP Office Monitor

1. From the System Monitor , Click **Filters** $\rightarrow$ **Trace Options** $\rightarrow$ **T1.** Under <u>Events</u>, enable **CAS**, **Channel**, **Dialer**, **DSP**, and **Line**. Click **OK**.

| All Settings          |                           |                      |  |  |  |  |  |
|-----------------------|---------------------------|----------------------|--|--|--|--|--|
| ATM Call DTE          | EConf   Frame Relay   GOD | H.323 Interface ISDN |  |  |  |  |  |
| LDAP PPP R2 R         | outing SNMP System T1     | VComp VPN WAN        |  |  |  |  |  |
| <b>-</b> .            |                           |                      |  |  |  |  |  |
| <u>Events</u>         |                           |                      |  |  |  |  |  |
| CAS                   |                           |                      |  |  |  |  |  |
| Channel               |                           |                      |  |  |  |  |  |
| I Dialler             |                           |                      |  |  |  |  |  |
| DSP                   |                           |                      |  |  |  |  |  |
| 🔽 Line                |                           |                      |  |  |  |  |  |
|                       |                           |                      |  |  |  |  |  |
|                       |                           |                      |  |  |  |  |  |
| Loop-back Type        | Loop-back Line Selection  |                      |  |  |  |  |  |
| C Line Loop-back      | 🔽 Line 1                  |                      |  |  |  |  |  |
| C Payload Loop-back   | 🔲 Line 2                  |                      |  |  |  |  |  |
| Coop-back Off         | 🔲 Line 5                  |                      |  |  |  |  |  |
|                       | 🔲 Line 6                  |                      |  |  |  |  |  |
|                       |                           |                      |  |  |  |  |  |
| Default All Clear All | Tab Clear All Tab Set All | OK Cancel            |  |  |  |  |  |

Figure 16: T1 Tracing

2. Observe the System Monitor to see call protocol activity. The following example shows an outgoing call on channel 24 to 3COM extension 111.

```
139253407mS PRN: T1 Channel: E&M 1.24: Transmit T1EMOffHook
139253407mS PRN: T1 CAS: Channel E&M 1.24: TX: 0000 -> 1111
139253407mS PRN: T1 Channel: E&M 1.24: StateChange Idle->OutgoingHandshake
139253407mS PRN: Slot A T1 DSP: Chan 23 Speechpath Disconnected
139253417mS PRN: T1 Channel: E&M 1.24: StateChange OutgoingHandshake-
>AwaitWinkStart
139253863mS PRN: T1 CAS: Channel E&M 1.24: RX: 0000 -> 1111
139253863mS PRN: T1 Channel: E&M 1.24: Receive T1EMOffHook
139253863mS PRN: T1 Channel: E&M 1.24: EventRx T1EMOffHook state=AwaitWinkStart
139253863mS PRN: T1 Channel: E&M 1.24: StateChange AwaitWinkStart->WinkGuard
139253943mS PRN: T1 Channel: E&M 1.24: StateChange WinkGuard->WinkConfirm
139254058mS PRN: T1 CAS: Channel E&M 1.24: RX: 1111 -> 0000
139254058mS PRN: T1 Channel: E&M 1.24: Receive T1EMOnHook
139254058mS PRN: T1 Channel: E&M 1.24: EventRx T1EMOnHook state=WinkConfirm
139254059mS PRN: T1 Channel: E&M 1.24: StateChange WinkConfirm->OutgoingActiveDial
139254067mS PRN: T1 Line: 1.24: RxMessage state=Initiated msg=Wink
139254649mS PRN: T1 Channel: E&M 1.24: StateChange OutgoingActiveDial->Talk
139254649mS PRN: T1 Channel: E&M 1.24: Transmit T1EMOffHook
139254655mS PRN: T1 Line: 1.24: RxMessage state=Initiated msg=StartDial
139254655mS PRN: T1 Line: 1.24: State Change Initiated->OverlapSend
139254655mS PRN: T1 Line: 1.24: Sending LL Message: DialDigits
139254655mS PRN: T1 Dialler: 1.24: Digit Store: 111
139254656mS PRN: T1 Dialler: 1.24: Dial DTMF 1
139254656mS PRN: Slot A T1 DSP: Channel 24 Sent Digit: 1
139254796mS PRN: T1 Dialler: 1.24: Dial DTMF 1
139254796mS PRN: Slot A T1 DSP: Channel 24 Sent Digit: 1
139254936mS PRN: T1 Dialler: 1.24: Dial DTMF 1
139254936mS PRN: Slot A T1 DSP: Channel 24 Sent Digit: 1
139255076mS PRN: Slot A T1 DSP: Chan 23 Speechpath Connected
139255082mS PRN: T1 Line: 1.24: RxMessage state=OverlapSend msg=DigitsDone
139255082mS PRN: T1 Line: 1.24: State Change OverlapSend->Active
```

# 6. Conclusion

Following these steps will result in a successful implementation of tie trunk operation between an Avaya IP Office Server and a 3COM NBX 100.

# 7. References

Avaya product information and similar Application Notes can be found at <u>www.avaya.com</u>.

NBX Administration instructions were found in:

- January 2003, "NBX Administrator's Guide", Release 4.1, 3COM

#### ©2004 Avaya Inc. All Rights Reserved.

Avaya and the Avaya Logo are trademarks of Avaya Inc. All trademarks identified by B and TM are registered trademarks or trademarks, respectively, of Avaya Inc. All other trademarks are the property of their respective owners. The information provided in these Application Notes is subject to change without notice. The configurations, technical data, and recommendations provided in these Application Notes are believed to be accurate and dependable, but are presented without express or implied warranty. Users are responsible for their application of any products specified in these Application Notes.

Please e-mail any questions or comments pertaining to these Application Notes along with the full title name and filename, located in the lower right corner, directly to the Avaya Solution & Interoperability Test Lab at <u>interoplabnotes@list.avaya.com</u>